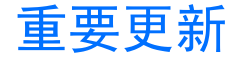

本通知将作为指导用户管理、同步及传送手机存储器 [C:] 和硬盘 [E:] 中储存内容的指南。

在印刷诺基亚 N91《用户手册》时,本通知中的信息尚未及时提供,在此该信息将取代《用户手册》 及其他适用的相关指导资料中有关诺基亚 PC 套件 的文字参考信息。

信息更新主要涉及《用户手册》中的以下内容:存 储空间不足 - 请释放存储空间、程序管理、存储器 - 硬盘、多媒体资料及 PC 套件备份 (位于疑难解答 中一章)。

此处的诺基亚 PC 套件指诺基亚 PC 套件中的所有应 用程序(其中包括诺基亚音乐管理员)。

您可以使用文件管理应用程序查看手机存储器和硬 盘存储器的使用情况。有关文件管理的更多信息, 请参见《用户手册》。

### 名片夹、日历和简短备忘

默认情况下,名片夹、日历和备忘存储于手机存储 器 [C:] 中。 请仅使用诺基亚 PC 套件来进行同步管理、备份手 机存储器中的内容 (如名片夹、日历和备忘)。 ☆ 提示!运行诺基亚 PC 套件时,请勿启动设备 中的应用程序 (如多媒体资料)。

### 音乐、图像和视频

建议您将内容文件 (如音乐、图像和视频) 存储至硬 盘 [E:]。

要管理硬盘 [E:] 中的内容:请使用媒体播放器传送 模式传送音乐文件;使用 Mass storage (数据传送) 模式传送音乐、图像和视频文件。有关如何使用这 些传送模式的更多信息,请参见《用户手册》。

☆ 提示!使用媒体播放器或 Mass storage (数据 传送)模式时,诺基亚 PC 套件会在 PC 的后台运 行。通常情况下,如果您插入诺基亚 N91 并选择媒 体播放器或 Mass storage (数据传送)模式,即会显 示消息"Nokia PC suite - Nokia N91 connected in non compatible mode.Change from UI (诺基亚 PC 套件 -您在不兼容模式下连接了诺基亚 N91,请从用户界 面更改)"。您可以忽略该弹出消息,因为该消息仅 在您希望使用 PC 套件时才适用。 ※ 提示! 请勿使用诺基亚 PC 套件备份硬盘 [E:] 中的内容。请使用其他适用于 Mass storage (数据 传送) 和媒体播放器模式的同步和传送方式。

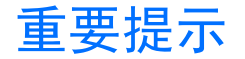

# 同时适用于 N91 和 N91 8GB 诺基亚 PC 套件 (尤其是诺基亚音 乐管理员)

为管理手机存储器 [C:] 中的数据,诺基亚 PC 套件 进行了优化。建议您管理名片夹、日历和记事本时 请使用诺基亚 PC 套件。要管理硬盘 [E:] 上的内容 (音乐、图像、影音、应用程序等)时,请使用 Mass storage (数据传送)和/或媒体播放器(适用于音乐) 模式。

请注意使用诺基亚 PC 套件时,不要在进行 PC 套件 会话的过程中运行应用程序 (如多媒体资料等)。

诺基亚 PC 套件在 PC 的后台运行,使用 Mass storage (数据传送) 或媒体播放器模式时,有时会弹 出一个对话框,其中显示: PC suite - N91 connected in non compatible mode please change from UI (诺基亚 PC 套件 - 您在不兼容模式下连接 了诺基亚 N91,请从用户界面更改)。此消息仅在您 使用 PC 套件模式时才会显示。 为了获得最佳性能,请使用提供于诺基亚中国网站 上的最新版本的 PC 套件,网址为: http://www.nokia.com.cn/pcsuite。

## 文件管理

与使用 FAT32 的任何其他计算机一样, N91 和 N91 8GB 也适用于处理多个文件和文件夹。与使用计算 机一样,为发挥手机的最佳性能,您需要对手机中 的文件夹,以及每个文件夹中的文件数目进行管 理。

默认情况下,Windows Media Player 通常会将歌曲 按艺术家、唱片集等信息归类至各文件夹;但是, 在使用其他同步/传送方法时,例如使用 Mass storage (数据传送)模式时,建议您对每个文件夹中 的文件数目进行限制。

为获得最佳性能,在管理硬盘 [E:]中的内容时,请 对单个文件夹/目录下的文件/文件夹数目进行限 制,从而使单个文件夹/目录中包含的文件/文件夹 的内容 (图像、音乐、视频等)数目不超过 50。使用 子文件夹管理几 GB 的内容会更为高效。在多数情 况下,兼容 Windows Media Player 会自动按同样的 方式管理您的音乐文件。

### 多媒体资料:显示数据、内容 丢失

- 使用 PC 套件模式时,应在 PC 套件的相应窗口 中查看内容传送进度。使用 PC 套件模式来同步/ 传送内容时,有时会显示传送已完成。不过此时 数据并未从 PC 传送至设备。
- 将设备的设置恢复至出厂设置(请参见"将设备 的设置恢复至出厂默认设置(存储器/数据)")。
- 将软件更新至所提供的最新版本。

### 硬盘驱动器 (HDD) 用户手册

诺基亚已发布了硬盘驱动器维护手册。以下是获取 该手册的步骤:

- 1 访问 http://www.nokia.com.cn。
- 2 选择 Get support and software (获取支持和软件)。
- 3 从手机支持栏中选择 Nokia N91 (诺基亚 N91) 或 Nokia N91 8GB (诺基亚 N91 8GB)。
- 4 选择 User Guides (用户手册)。
- 5 从语言列表中选择所需语言。(注意: 部分语言 可能不受支持。)
- 6 下载 PDF 文件。

硬盘驱动器用户手册中的内容旨在引导用户了解如 何备份、恢复所需内容以及如何更新设备软件。(例 如,何时使用包括诺基亚音乐管理员在内的 PC 套 件以及如何使用:何时使用其他 Mass storage (数 据传送) 或媒体播放器模式以及如何使用。)

#### 注意:

数字版权管理技术可能会导致一些备份数据无法恢复。在备份和恢复过程中可能会丢失受 WMDRM 保护内容的启动密钥。如果启动密钥丢失,您再次 使用设备中的相同内容时可能就会受到限制。有关 受 DRM 保护内容的更多信息,请向您的服务提供 商咨询。

### 同步受 Windows Media DRM 保 护的歌曲

为确保将受 WMDRM 保护的内容的启动密钥与歌曲一起传送,请使用媒体播放器模式来与设备或PC 进行同步。

### 连接功能

您的设备支持互联网连接以及其他连接方式。与计 算机一样,您的设备可能会受到病毒、恶意信息/应 用程序以及其他有害内容的侵扰。因此,在您打开 信息时请务必小心,仅接受来源可靠的连接请求、 下载内容及安装请求。为增强您设备(包括兼容PC) 的安全性,请考虑安装具有定期更新服务的杀毒软 件,同时使用防火墙应用程序。

### 将设备的设置恢复至出厂默认设 置 (存储器/数据)

设备有时会出现性能低下 (例如,打开应用程序时 速度较慢)的情况。

当设备处于这种状态时,请对设备进行重新设置。 进行重新设置之前,请备份设备的手机存储器以及 硬盘存储器中的数据。准备更新软件时也可以使用 该过程。

#### 注意:

数字版权管理技术可能会导致一些备份数据无法恢 复。在备份和恢复过程中可能会丢失受 WMDRM 保护内容的启动密钥。如果启动密钥丢失,您再次 使用设备中的相同内容时可能就会受到限制。有关 受 DRM 保护内容的更多信息,请向您的服务提供 商咨询。

### 重新设置的说明

使用媒体播放器或 Mass storage (数据传送)模式备份硬盘中的内容 (如音乐和图像):使用 PC 套件备份名片夹和日历等内容。有关同步和备份的详细说明,请参见《用户手册》和/或硬盘驱动器用户手册。

- 要进行重新设置,请按\*#7370#(密码12345)。
  该操作会删除存储于手机存储器中的所有内容, 并将其设置恢复至出厂默认设置。
- 如果设备无法启动,请使用以下按键进行重新设置:同时按住绿色键、3和\*,然后同时按电源键。

# 完全格式化

启动完全格式化后,进度条可能显示为停止状态,此为正常现象,因为该过程需要一段时间。如果由于某些原因导致完全格式化进程中断,请重新启动新的完全格式化(而非快速格式化)会话。

### SMS Accelerator (短信加速器)

SMS Accelerator (短信加速器) 是一种应用程序,用 于加快手机短信息的发送/接收速度。如果您使用的 软件为 2.10.013 版之前的版本,建议您下载 SMS Accelerator (短信加速器)应用程序。具体请参见以 下步骤:

- 1 访问 http://www.nokia.com.cn。
- 选择 Get support and software (获取支持和软件)。
- 3 从手机支持栏中选择 Nokia N91 (诺基亚 N91) 或 Nokia N91 8GB (诺基亚 N91 8GB)。
- 4 选择 Software (软件)

- 5 选择 Phone Software (手机软件)
- 6 选择 SMS Accelerator (短信加速器) 旁边的 Download now (立即下载) 将应用程序下载到 PC 中
- 7 在设备上安装 SIS 文件 (有关如何安装应用程序 的详细信息,请参见《用户手册》)

将应用程序安装至设备后,该应用程序会自动在后 台运行,您可以通过设备的"工具"菜单中的"程 序管理"进行查看。

#### 注意:

另外建议您先重新设置设备存储器,然后再重新安装 SMS Accelerator (短信加速器)应用程序。

### 消息/弹出窗口

### 存储空间已满

有时部分应用程序(如网络浏览器)可能会显示存储 空间已满的消息。该消息是指 RAM 存储器已满, 硬盘存储器不受此影响。如果显示该消息,请尝试 执行以下操作之一:

- 关闭所有应用程序。
- 先关闭手机, 然后再开机 (可能清空 RAM)

#### 删除数据

设备有时会显示"Delete Data (删除数据)"消息, 这表示手机存储器 [C:] ROM 的存储空间可能已 满。

- 要释放 ROM 的存储空间,请删除手机存储器 [C:]中的部分数据(如名片夹或日历项等)。
- 如果仍显示"Delete Data (删除数据)"消息 (例如,存在部分无法访问的隐藏临时文件), 则可能需要您将设备的设置重新设为出厂默认 设置 (存储器/数据)。

### 正在使用的硬盘不可用

如果显示该消息,建议您执行以下操作:

- 确保电池保护盖已完全合上(请参见《使用入 门》)。
- 如果在 Mass storage (数据传送) 模式下使用设备,请断开 USB 数据线的连接。
- 卸载第三方应用程序。
- 格式化硬盘,以便删除可能导致该消息出现的数据(如内容或应用程序)。
- 将设备的设置恢复至出厂设置(请参见"将设备 的设置恢复至出厂默认设置(存储器/数据)")。
- 将软件更新至所提供的最新版本。

### 性能

为了优化设备的性能,建议您使用以下设置:

#### 信息存储器

建议您在信息/选项/设置/其他/使用中的存储中仅选择"手机存储"来储存信息(短信息、彩信)。

#### 情景模式设置

为优化设备在当前使用的情景模式中的性能,建议 您使用以下情景模式设置:

- 将按键音设为"关"
- 将振动设为"关"

### 在播放歌曲时播放暂停

有时文件可能在编码或下载过程中受损。部分可以 在 PC 上播放的歌曲在设备上播放时可能会出现播 放暂停的现象。在这种情况下,建议您先对音乐文 件进行重新编码,然后再传送(选择 256kbps 或更低 的编码码率)。

#### 闹铃铃声

建议您使用设备中提供的默认铃声作为闹铃铃声 (时钟、日历等)。如果您要使用音乐文件,则仅 限于使用 MP3 格式的音乐文件。

#### 主题模式和壁纸

建议您仅在手机存储器 [C:] 中安装主题模式和壁纸。

### 电池电量

为了优化设备的电池电量性能,建议您使用以下设置:

- 如果不需要蓝牙模式,请将 Bluetooth mode (蓝 牙模式) 设为关。
- 建议您在信息/选项/设置/其他/使用中的存储中选择"手机存储"来储存信息(短信息、彩信)。

### 多媒体资料

当您将内容加载到硬盘中或更换完电池后,首次打 开多媒体资料时,该应用程序的运行速度可能比较 慢。以后进入多媒体资料应用程序时,其速度应该 快一些。

在打开多媒体资料应用程序的过程中,设备对输入 操作的响应速度可能比较慢。

当您连接 Mass storage (数据传送)模式时,设备可能会显示正在使用硬盘。

在启动 Mass storage (数据传送) 模式之前,建议您 先停止播放内容,并退出所有应用程序。

# 仅适用于 N91 8GB

### 蓝牙配件提示

- 配合使用蓝牙立体声耳机播放非 DRM 格式 (如 MP3 格式)的文件,您将获得最佳音质。如果使 用蓝牙立体声耳机收听受 DRM 保护的内容,请 稍候片刻,待 DRM 内容播放完之后,再访问设 备的其他功能或应用程序,如电子邮件、多媒体 资料、视觉效果。
- 要保持耳机与设备的连接,请定期为耳机充电并 将其置于有效范围内。
- 进行重新连接后,有时会出现单声道音频而非立体声音频,请取消配对并对耳机进行重新设置, 然后通过选项功能表重新连接。
- 如果您在耳机处于连接的情况下插入充电器,有 些耳机可能会断开连接。
- 当您将蓝牙立体声切换为语音通话时,有些耳机 会向左耳和右耳分别发送单声道音频,而另外一 些耳机只向一只耳朵播放单声道音频。
- 对于有些耳机,其音量控制功能仅限调节耳机的 音量,将其与设备连接时,设备的音量设置仍与 未连接耳机之前的设置相同。
- 如果您在收听音乐时使用设备的其他功能(如短 信息、网络等),音频的播放过程中有时会出现 停顿。

 耳机有时会自动连接,有时则需要您通过选项功 能表手动连接。

### 多媒体资料

使用 N91-8GB 中的多媒体资料,您可以查看选定照 片、图像和视频。多媒体资料还允许您通过 UPnP 来共享选定的媒体文件 (包括音乐) 以及流式播放这 些文件。总体而言,管理音乐由音乐播放器完成, 而管理普通文件则由内置的文件管理来完成。

多媒体资料会在硬盘存储器 [E:] 的图像、视频及多 媒体文件夹 (包括子文件夹) 中查找内容。除非您将 其移动/复制到图像、视频或多媒体中,否则其他目 录中的所有文件不会显示在多媒体资料中。即便如 此,建议您将多媒体资料中文件的总数保持在 300 以下。如果您从多媒体资料中删除选定内容,其相 应的文件也应该从这些目录中删除。

多媒体资料允许用户使用全部文件或 Images and Video (图像和视频)功能查看图像。Images and Video (图像和视频)功能会为用户收藏的图像提供 微缩图像库。该功能的性能取决于用户收藏的图像 的种类与大小。使用 Images and Video (图像和视 频)功能查看近期照片时,请注意生成近期照片的 微缩图像需要一段时间,这是由于正在生成微缩图 像库。